### Inkscape oktató: kasmír minta készítése, 2. rész

#### Írta: Meemaw

Az elmúlt hónapban elkezdtünk egy kasmír mintát, felhasználva az azt megelőző hónapban készített mintánkat. Készítettem egy más színű kasmírt is.

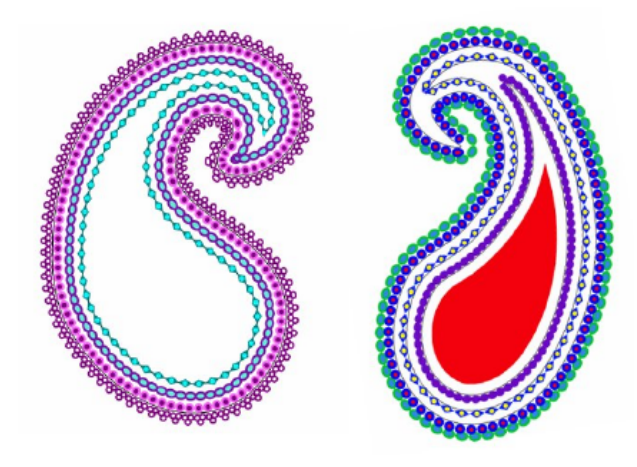

Helyezzük az eredetit a bal oldalra és adjunk hozzá egy kicsivel többet. Kattints a legbelső ívre. Látni fogod, hogy csak az ív melletti elemeket tudod kiválasztani, tehát ha kiválasztottad azokat, nyomd le a jobb, vagy a bal nyíl billentyűt öt, vagy hat alkalommal (jegyezd meg hányszor nyomtad le). Ezzel elmozgatod azokat eléggé ahhoz, hogy az ívet magát is ki tudd jelölni. Válaszd ki és duplikáld, mivel egy másikat készítünk. Kattints "**<Ctrl> + (**" -t kilenc, vagy tíz alkalommal, hogy a másolat kisebb legyen. Most kattints az objektumodon, amit elmozgattál és nyomd le az ellenkező irányú nyilat, hogy visszavidd a helyére.

Most válaszd az ív éppen most készített másolatát. Inkább színezzük, mintsem mintát raknánk bele. Válaszd a színt, ami jól megy a projekted többi részéhez és színezd ki az ívet. Választhatsz másik színt is és beállíthatod vonalszínként. Én lilát és rózsaszínt használtam és a rózsaszín vonal vastagságát négyesre vettem.

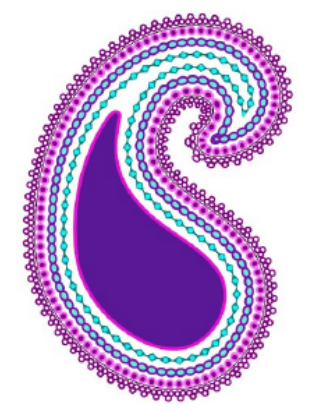

Sokszor, a kasmír mintában valamilyen virágminta kerül középre. Készítek egy virágmintát a csillag eszközzel. A következő beállításokkal:

**12 sarok, ágarány .25, lekerekítettség .45** – kétszer másolva és a színezést, illetve a vonalat mindegyiken eltérőre állítva, plusz a közepének egy kört.

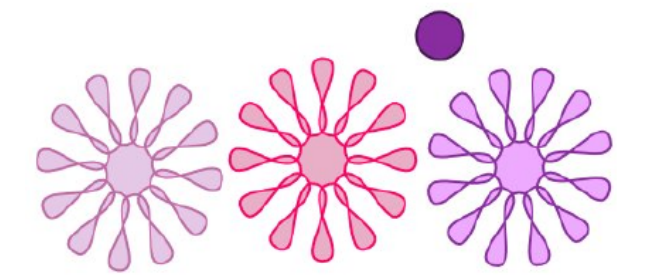

Ezt az objektumot készítettem. A virágok közül kettőt el kell forgatni, hogy az összes szirom látszódjék és ne egymáson legyenek.

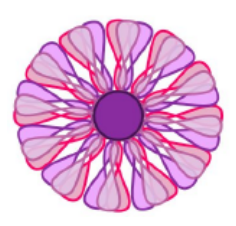

A virágot világosabbra készítettem, mert ahová helyezni akarom sötétebb. Ezután elhelyeztem az objektumon, amit a cikk elején készítettem. A kasmír mintám most így néz ki:

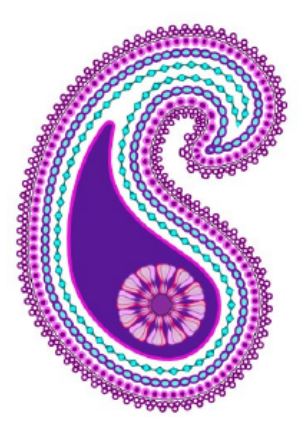

Ha nem tetszik az adott minta, szabadon elkészítheted a sajátodat, vagy kereshetsz a hálón valamit a millió ingyenes kép közül, ami tetszik neked.

Nekem tetszik, de szeretnék némi kitöltést adni. Még egyszer a Bezier-eszközt használva, rajzoltam egy ívet, ezúttal kicsit hosszabbat és hegyesebbet. Ismét válaszd az "Útvonal → Objektum átalakítása útvonallá"-t. Én a csomópont eszközt és az auto-ívessé tételt használtam, kedvem szerint. Ez csak kitöltő minta, vagyis kisebb lesz. Háromszoros másolatot

készítettem, majd kiválasztottam a színezést és vonalvastagságot mindre.

Tükrözhetők és forgathatók úgy, ahogy a mintádba helyezni akarod. Én végeztem a sajátommal, de te azt csinálsz, amit akarsz a

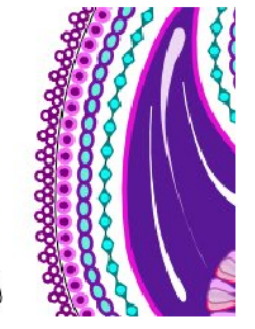

### Kísérd figyelemmel a HD-d állapotát GSmartControl-lal

sajátoddal, hozzáadva kisebb virágokat, vagy másfajta kitöltő mintát. A te választásod, csak a tiéd. Csoportosíthatod is azokat, kiválasztva az egész mintádat úgy, hogy egy négyszöget húzol az egész köré egérrel és az "Objektum → Csoportosítás"-ra kattintva. Exportálhatod olyan képformátumba mint .jpg, vagy .png. Az enyém valahogy így néz ki:

Hűha! Számos eszközről tanultunk ez alkalommal! Biztos vagyok, hogy a kasmír minta pompás! Élvezetes lehet megmutatni mindenkinek azt, amit készítettél. Én háttérképet csinálok az enyémből és kirakom a fórum asztalról készült képernyőképek közé. Én szeretném látni a tiédet is. Nem kell fennhagynod háttérként, ha nem akarod... csak annyi időre, hogy képernyőképet készítesz. Íme az enyém, de én ki is raktam.

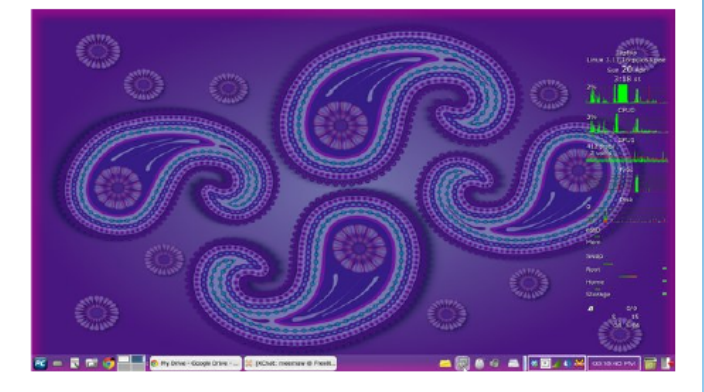

## Visit Us On IRC

- Launch your favorite IRC Chat Client software (xchat, pidgin, kopete, etc.)
- · Go to freenode.net
- Type "/join #pclosmag" (without the quotes)

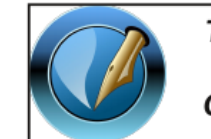

#### The PCLinuxOS Magazine

Created with Scribus 1.4.3

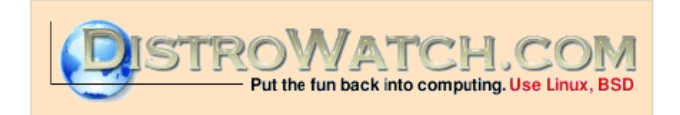

# **Screenshot Showcase**

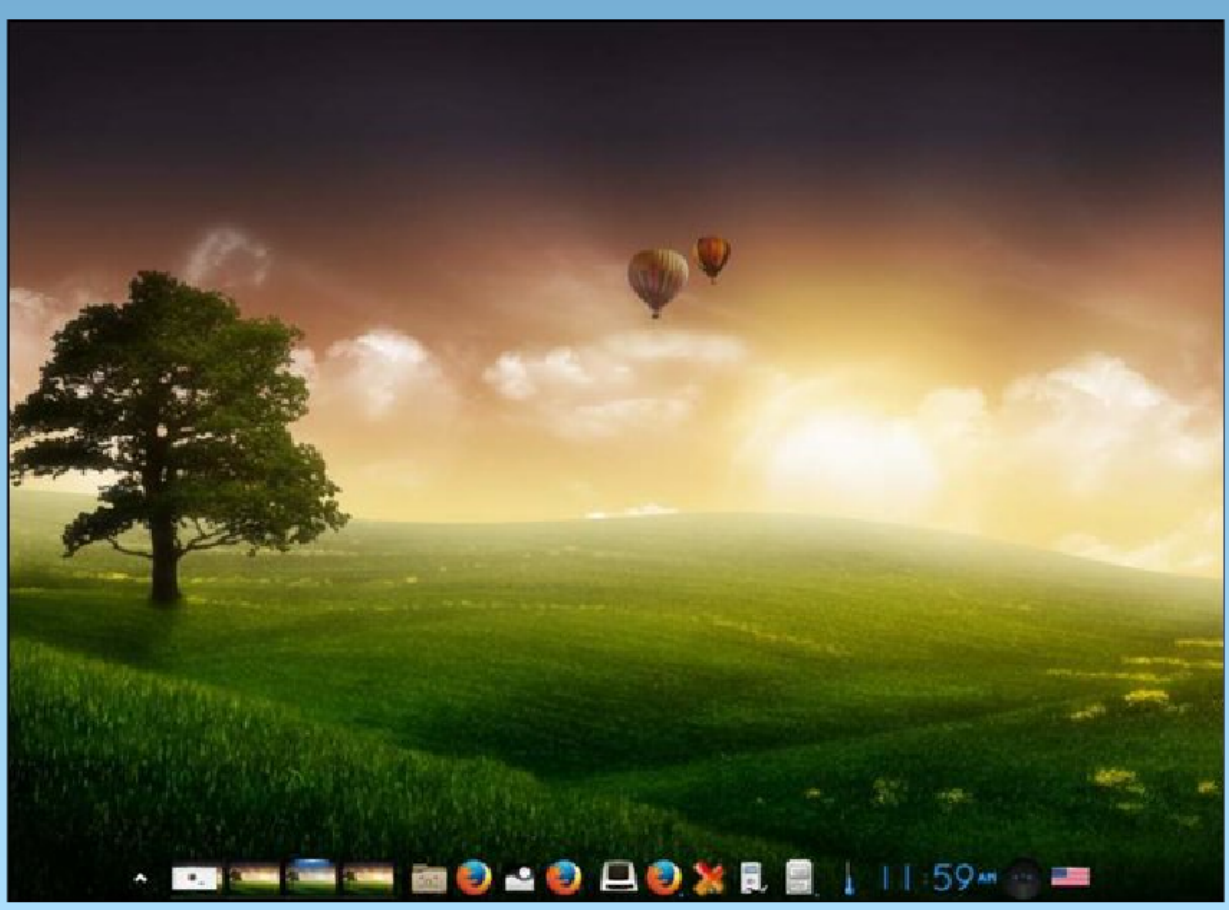

Posted by OnlyHuman, on 4/18/14, running e17.